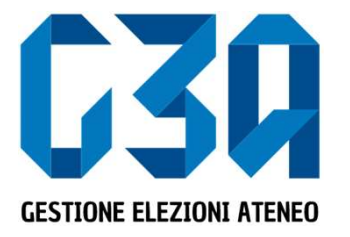

#### Elezioni studentesche - biennio accademico 2024 - 2026

# Gestione dell'accettazione delle candidature/inviti

Gruppo GEA - Cineca

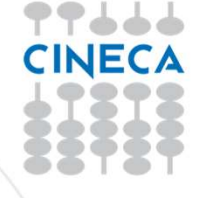

- L'accettazione della candidatura avviene in concomitanza con la creazione delle liste.
- Il presentatore di lista, in fase di inserimento candidati, di fatto invita il candidato a presentarsi per la propria lista
- Il candidato potrà quindi accettare o rifiutare tale invito

Le fasi principali del processo di accettazione della candidatura sono le seguenti:

- Login al sistema
- Selezione del pulsante Inviti
- Selezione della candidatura
- Accettazione o rifiuto della candidatura

|                              |                                                    | ٤                              |
|------------------------------|----------------------------------------------------|--------------------------------|
| Università degli studi di    |                                                    |                                |
|                              |                                                    |                                |
|                              |                                                    |                                |
|                              |                                                    |                                |
|                              | eee                                                | LETS                           |
|                              |                                                    |                                |
| dal 19/02/2020 al 19/02/2020 | Candidature           dal 14/01/2020 al 31/03/2020 | Totale inviti 1                |
|                              |                                                    |                                |
|                              |                                                    | Selezionare il pulsante inviti |

| SU GESTIONE ELEZIONI ATENEO                     |                                                                          |         | 8      |   |
|-------------------------------------------------|--------------------------------------------------------------------------|---------|--------|---|
| Università degli studi                          | In questa sezione sono elencate tutte le candidature ricevute dallo stuc | lente   |        | = |
| C awa                                           |                                                                          |         |        |   |
| e mie candidature.                              |                                                                          |         |        |   |
| COSTOR AND AND AND AND AND AND AND AND AND AND  | 1 RaTARO Collegio: COLLEGIO UNCO                                         | Accetta | Rifuta |   |
| C3Q Lista elettorale:<br>Nome Lista 2<br>Motto: |                                                                          |         |        |   |
| unurshiel annuel annuel. Motto Lista 2          |                                                                          |         |        |   |

Qualora lo studente riceva due o più candidature su **organi differenti**, potrà accettarle tutte, rifiutarne una o rifiutarle tutte

#### In caso di accettazione della candidatura per la Lista 1

| <b>G30</b> GESTIONE ELEZIONI ATENEO                                                                                                    |                                                                                                    | ٤              |
|----------------------------------------------------------------------------------------------------|----------------------------------------------------------------------------------------------------|----------------|
| Clicc                                                                                                    | ando su 'Accetta' compare il messaggio di accettazion                                                                     | ne             |
| ≮ tiviti                                                                                                    |                                                                                                    |                |
| Le mie candidature<br>Lista elettorale:<br>Lista 1<br>Moto:<br>Mato Lista 1<br>Presentata da: NomeCognore Presentatore Lista 1<br>Organo: CSU-COMTATO PER LO SPORT UNVERSITARIO Celle | Vuoi accettare la candidatura nella "Lista 1" per l'organo CSU - COMITATO PER LO SPORT UNIVERSITARIO su "COLLEGIO UNICO"? | Accetta        |
| Lista elettorale:<br>Lista 2<br>Lista 2<br>Motto:<br>Mette Lista 2<br>Presentata da: NomeCognome Presentare Lista 2<br>Organo: CDS - CONEXCUO DEIGLI STUDENTI Collegie: COLL          | EGIOUNCO                                                                                                    | Accetts Rifuta |

| GESTIONE ELEZIONI ATENEO                                                                                                    | &&                                |
|----------------------------------------------------------------------------------------------------|-----------------------------------|
| Università degli studi                                                                                                    |                                   |
| awa                                                                                                    |                                   |
| e mie candidature                                                                                                    |                                   |
| CITAGE & Allow Allow All | La candidatura risulta confermata |
| Presentata da: NomeCognome Presentatore Lista 1 Organo: CSU- CONITATO PER LO SPORT UNIVERSITARIO Collegio: COLLEGIO UNICO                                                                                                    | Accettata il 05/10/2019 11:51     |
| Lista elettorale:<br>Nome Lista 2<br>Motto:<br>Notto Lista 2                                                                                                    |                                   |
|                                                                                                    |                                   |

# Rifiuto delle candidature in GEA

#### In caso di rifiuto della candidatura per la Lista 2

| 30 GESTIONE ELEZIONI ATENEO                                                                                                    |                                                           |                                                     |                                    |
|----------------------------------------------------------------------------------------------------|-----------------------------------------------------------|-----------------------------------------------------|------------------------------------|
| C                                                                                                    | liccando su 'Rifiuta' c                                   | ompare il messaggio di ri                           | fiuto                              |
| ( jue                                                                                                    |                                                           |                                                     |                                    |
| e mie candidature<br>Lista elettorale:<br>Lista elettorale:<br>Lista 1<br>Morto:<br>Mato Lista 1<br>Presentata da: NomeCoprome Presentatore Lista 1<br>Organo: CSU - COMTATO PER LO SPORT UNIVERSITARO                                                                                                    | Vuoi accettare la candidatura nella "Lista 1" per l'organ | CSU - COMTATO PER LO SPORT UNVERSITARIO 10 "COLLEGK | ouncor<br>wrufa<br>Accetta Rifiuta |
| C3Q<br>STENSIE & COOR ATTACK<br>DETENSIE & COOR ATTACK<br>DETENSIE & COOR ATT |                                                           |                                                     |                                    |

# Rifiuto delle candidature in GEA

|                                                                                                    | 8                                |
|----------------------------------------------------------------------------------------------------|----------------------------------|
| Universitá degli studi                                                                                                    |                                  |
| awai                                                                                                    |                                  |
| e mie candidature                                                                                                    |                                  |
| CISION       Lista elettorate:<br>Nome Lista 1         Motio:       Motio:         Motio:       Motio:         Motio:       Collegie: COLLEGIO UNCO | Accettats il 06/10/2019 11:51    |
| C3Q Lista elettorate:<br>Nome Lista 2<br>Motio:                                                                                                    |                                  |
| detable aneno Metto Lista 2                                                                                                    | La candidatura risulta rifiutata |
| Presentata da: NomeCognome Presentatore Lista 2                                                                                                    | Riflutata il 06/10/2019 12:06    |

• La fase di accettazione/rifiuto di una candidatura risulta così conclusa